| Side 585 ● A-Bidrag ● Ret sag |                                                                                                    |                                                                                                    |  |  |
|-------------------------------|----------------------------------------------------------------------------------------------------|----------------------------------------------------------------------------------------------------|--|--|
| Fase                          | Forklaring                                                                                                    | Tast                                                                                                    |  |  |
| Naviger frem til<br>side 585  | ALT +Q, og indtast sidenummeret 585                                                                                                    |                                                                                                    |  |  |
| Søg sagen frem                | Søg sagen frem på side 585                                                                                                    | Se huskeseddel:<br>Huskeseddel_ABidrag_01_Søgning_side585                                                                                                    |  |  |
| Åben sagen                    | Hvis sagen er vist i søgeresultatlisten<br>på side 585 klikkes på linket:<br>CPR (bidrags-berettiget)                                                                                                    | CPR (bidrags-berettiget)   0101(   0101:   0102(                                                                                                    |  |  |
| Rette                         | Alle hvide felter kan rettes indtil der                                                                                                    | Se evt. også huskeseddel:                                                                                                    |  |  |
| onlysninger                   | er tilknyttet normalbidrag og evt                                                                                                    | Onret A-hidragssag – uddannelse                                                                                                    |  |  |
| oprysninger                   | hogført                                                                                                    | Opret A-bidragssag - skoleophold                                                                                                    |  |  |
|                               |                                                                                                    | Opret A-biuragssag - skoleopriolu                                                                                                    |  |  |
| CPR-nummer                    | Indtast CPR-nummer pa                                                                                                    |                                                                                                    |  |  |
| bidragsberettiget             | bidragsberettiget i feltet.                                                                                                    | CPR (bidrags-berettiget)                                                                                                    |  |  |
| CPR-nummer<br>barn            | Bidragsberettiget skal have bopæl i<br>Grønland i den kommune hvor der<br>søges. Undtagelse herfor er hvis<br>bidragsberettiget er på uddannelse.<br>Er der tilknyttet normalbidrag til sagen<br>og de evt. er bogført, er det ikke<br>muligt at opdatere bidragsberettigets<br>CPR-nummer. <i>Er CPR-nummeret</i><br><i>forkert oprettes en ny sag på det</i><br><i>rigtige CPR-nummer.</i><br>Indtast CPR-nummer på barnet der<br>søges bidrag til. | CPR (barn)                                                                                                    |  |  |
|                               | Bidragsberettiget og barn skal have                                                                                                    |                                                                                                    |  |  |
|                               | samme adresse/bopæl i Grønland i                                                                                                    |                                                                                                    |  |  |
|                               | den kommune hvor der søges.                                                                                                    |                                                                                                    |  |  |
|                               | skoleophold.                                                                                                    |                                                                                                    |  |  |
|                               | Er der tilknyttet normalbidrag til sagen                                                                                                    |                                                                                                    |  |  |
|                               | og de evt. er bogført, er det ikke                                                                                                    |                                                                                                    |  |  |
|                               | muligt at opdatere barns cpr-nummer.                                                                                                    |                                                                                                    |  |  |
|                               | Er CPR-nummeret forkert oprettes en                                                                                                    |                                                                                                    |  |  |
|                               | nv saa på det riatiae CPR-nummer.                                                                                                    |                                                                                                    |  |  |
| Barnets indkomst              | Hvis barnet har anden indkomst elle                                                                                                    |                                                                                                    |  |  |
|                               | renteafkast indtastes beløhene nr. år i                                                                                                    | Anden indkomst                                                                                                    |  |  |
|                               | felterne.                                                                                                    |                                                                                                    |  |  |
|                               |                                                                                                    | r. år.                                                                                                    |  |  |
|                               | Kun muligt ved sagstype: Tilskud.                                                                                                    | §9 Stk. 1: Arbejdsskadeforsikringsydelse, pension eller anden løbende ydelse<br>§9 Stk. 2: Kapitalforsikring, erstatning, andet kapitalbeløb angivet som renteafkast |  |  |

| CPR-nummer     | Hvis der er en bidragspligtig indtastes                                                                                                    |                                              |            |  |
|----------------|----------------------------------------------------------------------------------------------------|----------------------------------------------|------------|--|
| Bidragspligtig | vedkommendes CPR-nummer i feltet.                                                                                                    | CPR (bidrags-pligtig)                        |            |  |
|                | Hvis det f.eks. er en sagstype<br>Uafsluttet og der fastslås en<br>bidragspligtig, skal sagstypen ændres<br>til Forskud, og bidragspligtig<br>registreres på sagen. |                                              |            |  |
| Sagstype.      | Feltet er et dropdown felt. Der vælges                                                                                                    |                                              |            |  |
|                | en værdi i feltet.                                                                                                    | Sag type                                     | Forskud 🗸  |  |
|                | Sagstype kan være:                                                                                                    |                                              |            |  |
|                | - Forskud                                                                                                    |                                              |            |  |
|                | - Uafsluttet                                                                                                    |                                              |            |  |
|                |                                                                                                    |                                              |            |  |
|                | Hvis der vælges Forskud <b>SKAL</b> der                                                                                                    |                                              |            |  |
|                | findes en bidragspligtig.                                                                                                    |                                              |            |  |
|                | Hvis der vælges Tilskud eller Uafsluttet<br>må der <i>IKKE</i> findes en bidragspligtig.                                                                            |                                              |            |  |
| Gem            | Sagen skal gemmes når rettelserne er                                                                                                    |                                              |            |  |
|                | indtastet.                                                                                                    | Anvend                                       |            |  |
|                |                                                                                                    |                                              |            |  |
| Opdatering af  | Når der er gemt bliver en del felter                                                                                                    | Systemfelterne kan ikke opdateres manuelt,   |            |  |
| systemfelter   | automatisk opdateret.                                                                                                    | men bliver opdateret i det omfang der er nye |            |  |
|                |                                                                                                    | oplysninger.                                 |            |  |
| Opdateret og   | Det vises dato for og initialer på den                                                                                                    | Ondetent                                     | 16 02 2019 |  |
| opualeret al.  | serieste opdatering.                                                                                                    | Opdateret<br>Opdateret of                    | 10-02-2018 |  |
|                |                                                                                                    | Opdateret al                                 | KIS        |  |
|                |                                                                                                    | Oprettet                                     | 24-01-2018 |  |
|                |                                                                                                    | Oprettet at                                  | krs        |  |
| Version 3.0    | Dato: 04 04 2018/MII                                                                                                    |                                              |            |  |
|                |                                                                                                    |                                              |            |  |